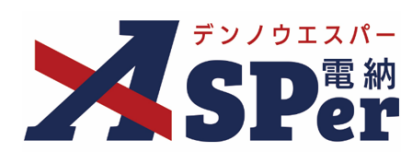

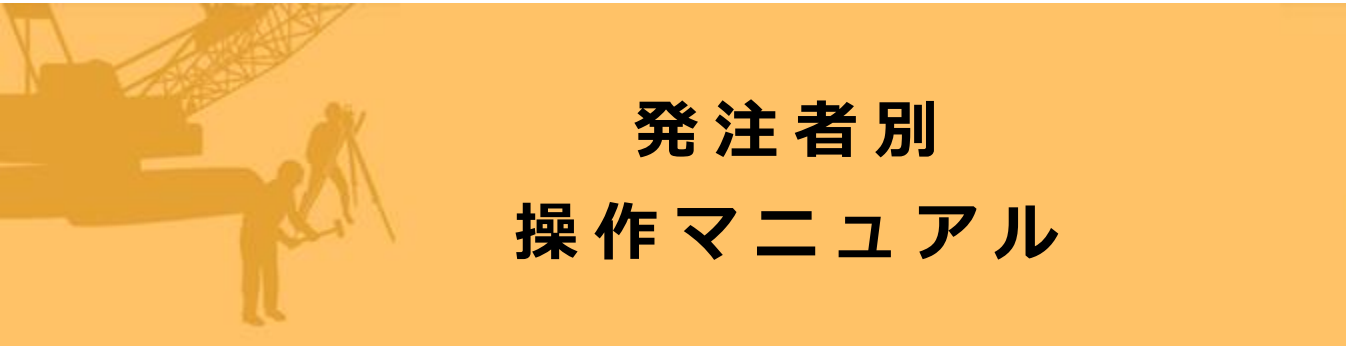

【三重県編】

作成(更新)日:2024/9/29

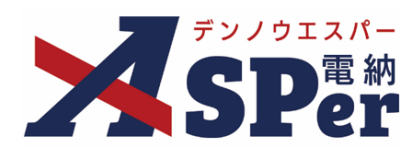

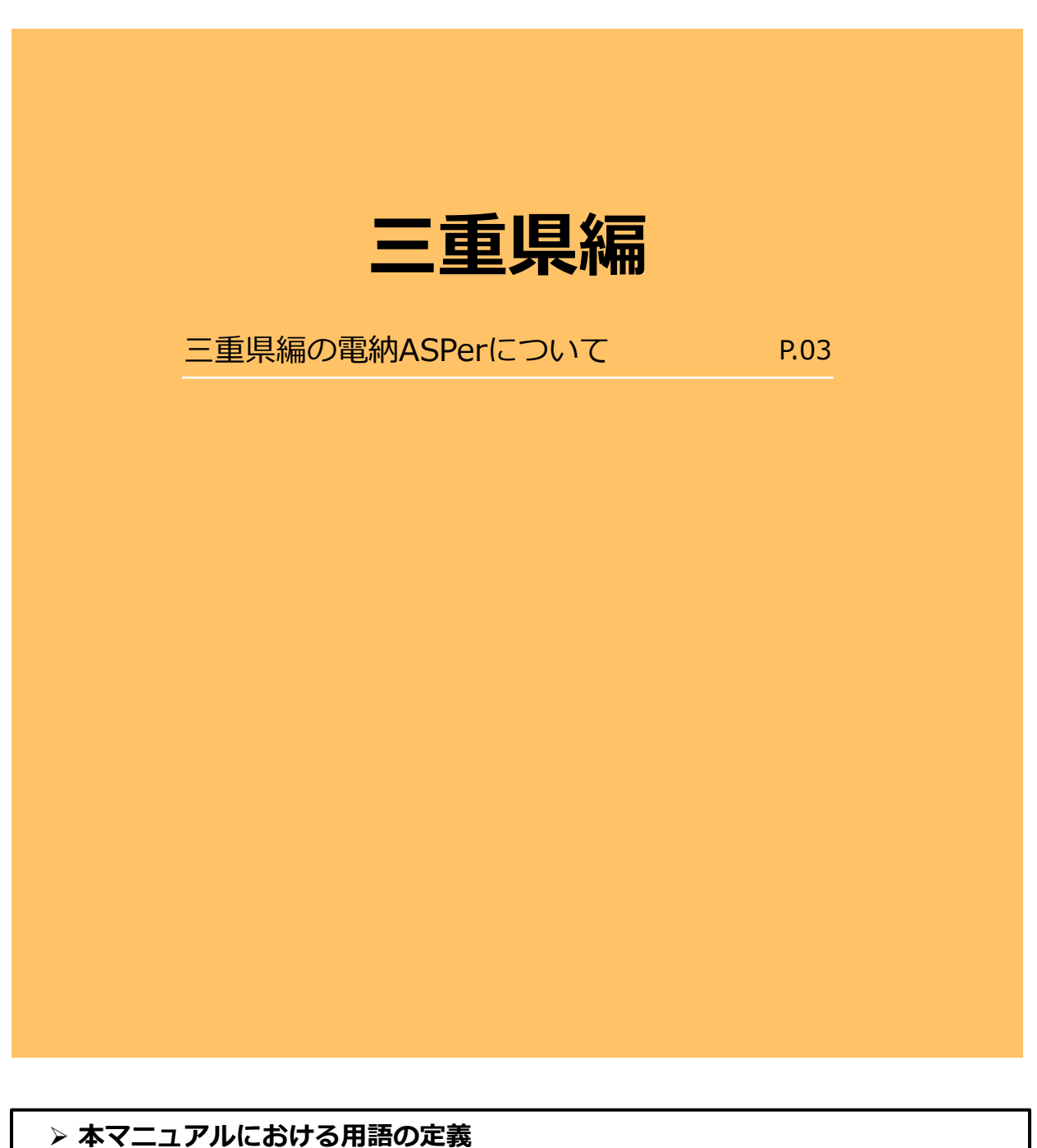

案件サイトとは?
 お申込みいただいた案件ごとに設定されるサイトです。
 「メンバー」として登録されたユーザーのみ案件サイトへアクセスすることができます。

● メンバーとは?
特定の案件サイトへのアクセス権を付与されたユーザーを意味します。

# 三重県編の電納ASPerについて

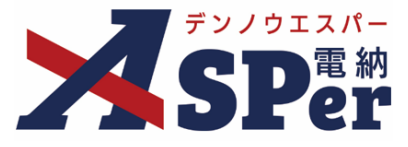

## ▶ 三重県編の電納ASPerについて

- 基本操作は国土交通省(標準)編と同様ですが、一部、標準編と異なる点があります。
- 当マニュアルでは国土交通省(標準)編と異なる点のみ記載していますので、

基本操作については標準操作マニュアルをご参照ください。

# 国土交通省(標準)編と異なる点

## ① 打合せ簿などの様式が異なります。

電納ASPerでは「三重県公共工事共通仕様書(令和2年8月)」の以下様式に対応しています。

| ○工事打合せ簿(指示、協議、承諾、提出 | 、報告、通知) | 【様式-9】  |
|---------------------|---------|---------|
| ○材料確認書              |         | 【様式-10】 |
| ○段階確認書              |         | 【様式-11】 |
| ○確認・立会依頼書           |         | 【様式-12】 |
| ○工事履行報告書            |         | 【様式-14】 |

#### 【工事打合せ簿(指示、協議、承諾、提出、報告、通知)】

様式番号が表示されます。

| 档 | ŧ式— 9       | 工 事 打 合 せ 簿                    |  |
|---|-------------|--------------------------------|--|
|   | 発議者         | □ 発注者 ■ 受注者 発議年月日 令和5年4月3日     |  |
|   | 発議事項        | □指示 □協議 □通知 □承諾 □報告 ■提出 □その他 ( |  |
|   | 工事名<br>(内容) | 【三重県】デモ工事                      |  |

#### 【工事履行報告書】

• 様式番号が表示されます。

### 【段階確認書】

• 様式番号が表示されます。

#### 【材料確認書】

- 様式番号が表示されます。
- 発注者および受注者の職位、担当者名が表示されません。
- •「確認印」の箇所は「確認者」となり、印影でなく確認者の姓を表示します。

## 【確認・立会依頼書】

様式番号が表示されます。

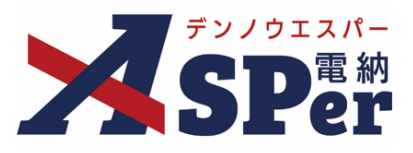

## 【ご参考】印なし様式としてのご利用について

• 電納ASPerでは「ワークフロー設定」にて押印欄の設定を行うことができますが、この押印欄の設定を行わない ことで電納ASPerで作成・出力される様式(鑑)に押印を表示しないようにすることができます。

| 共過仕様書関係           |                                |  |
|-------------------|--------------------------------|--|
| Excel 様式-4        | 身金収納書 (電子申請方式)                 |  |
| Excel 様式-4        | 掛金収納書提出用台紙 ※R3.7.12修正          |  |
| Excel 様式-4-2      | 建設業退職金共済制度掛金充当実績総括表            |  |
| Excel 様式-9        | 工事打合せ簿(指示、協議、承諾、提出、報告、通知)      |  |
| Exxel <u>様式-9</u> | 工事打合せ簿(指示、協議、承諾、提出、報告、通知)(印なし) |  |
| Excel 様式-10       | 材料確認書                          |  |
| Excel 横式—10       | 材料確認書(印なし)                     |  |

## <押印欄の確認・設定方法>

① 対象の案件サイト「案件サイト設定」メニュー内「ワークフロー設定」をクリックします。

| ₹2/912/- <b>₹</b> 2                                                                | ュアル用デモ発注者 三重県              | T I I I I I I I I I I I I I I I I I I I |              | 🚨 IJ           | 現場 太郎 さん ( ? 🌼 🌣                |
|------------------------------------------------------------------------------------|----------------------------|-----------------------------------------|--------------|----------------|---------------------------------|
| SPer                                                                               | ■書類一覧 / 書類<br>■ LIVE       | 廃議 │ 🖺 書類登録・管理 │ 🛗 スケジュー                | -ル 🔒 掲示板 💕 電 | 子納品            | ■お問い合わせ<br>職位・ワークフロー設定<br>35787 |
| 書類一覧                                                                               |                            |                                         |              | 案件情報<br>メンバー追加 | 職位設定<br>ワークフロー設定                |
| 書類 下書書類                                                                            | 否認書類                       |                                         |              | 契約情報           | ワークフローー括編集                      |
| 帳票種類 フォルダ分類                                                                        | 検索条件                       |                                         |              | 画面初期表示設定       |                                 |
| ✓ 全て(3)                                                                            | 承認 😮                       | ○ 要承認 ○ 承認可 ○ 履歴 ⑧ 全て                   | 書類No.        | (0/1           | 10文字)                           |
| <ul> <li>         ・打合せ簿(1)         ・施工計画書(1)          原伝報生素(0)         </li> </ul> | 詳細検索表示                     |                                         | 検索クリア        |                |                                 |
| 段階確認書(1)<br>段階確認書(1)<br>材料確認願(0)<br>確認・立会願(0)                                      | 書類変更申請の概要                  | 表示詳細 😧                                  |              |                | 書類一覧出力 🛓                        |
| その他登録分類(0)                                                                         | <ul> <li>I of 1</li> </ul> | ▶ >>> 表示件数 50 ▼                         |              |                |                                 |
| 次救(八)元<br>> 未決裁(0)                                                                 | ···· 承認 申請 - ?             |                                         |              |                | 分類                              |
| > 決裁済(3)                                                                           | _ 変更 #######               | コミニカフ 二 モ子 カントリ                         |              | 発議者 为圣初老会 尹琦No |                                 |

- ② 表示される「押印欄」に職位や氏名が設定されていれば、該当のワークフローを使用して発議した書類には押印 欄が設定され、対象のメンバーが承認するタイミングで自動で押印されるようになります。
  - (例) 押印なし設定

| グルー     | プ設定一覧  |                                    |                      |
|---------|--------|------------------------------------|----------------------|
| 动力      |        |                                    |                      |
| 受注者使用   | クループ   |                                    |                      |
| NIRES . | 並び替え   |                                    |                      |
| 169     | 名称     | 承認·回答者                             | 押印欄(上段: 宛注者 下段: 受注者) |
|         | 主任監察員送 | 全 2名<br>1:202 論門 太郎<br>2:202 主任 太郎 |                      |
|         |        |                                    |                      |

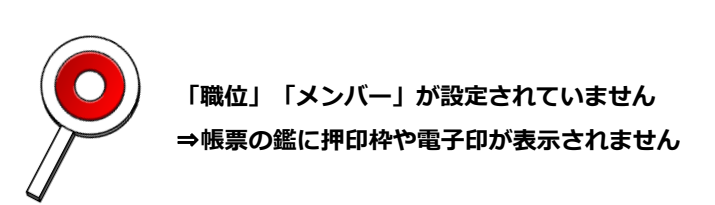

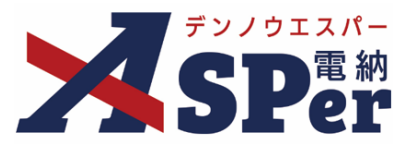

## 【ご参考】印なし様式としてのご利用について

## <書類画面(発議・承認時など)操作時の設定方法>

① 書類内ワークフロー欄にて「職位」および「メンバー」は操作しないようにしてください。

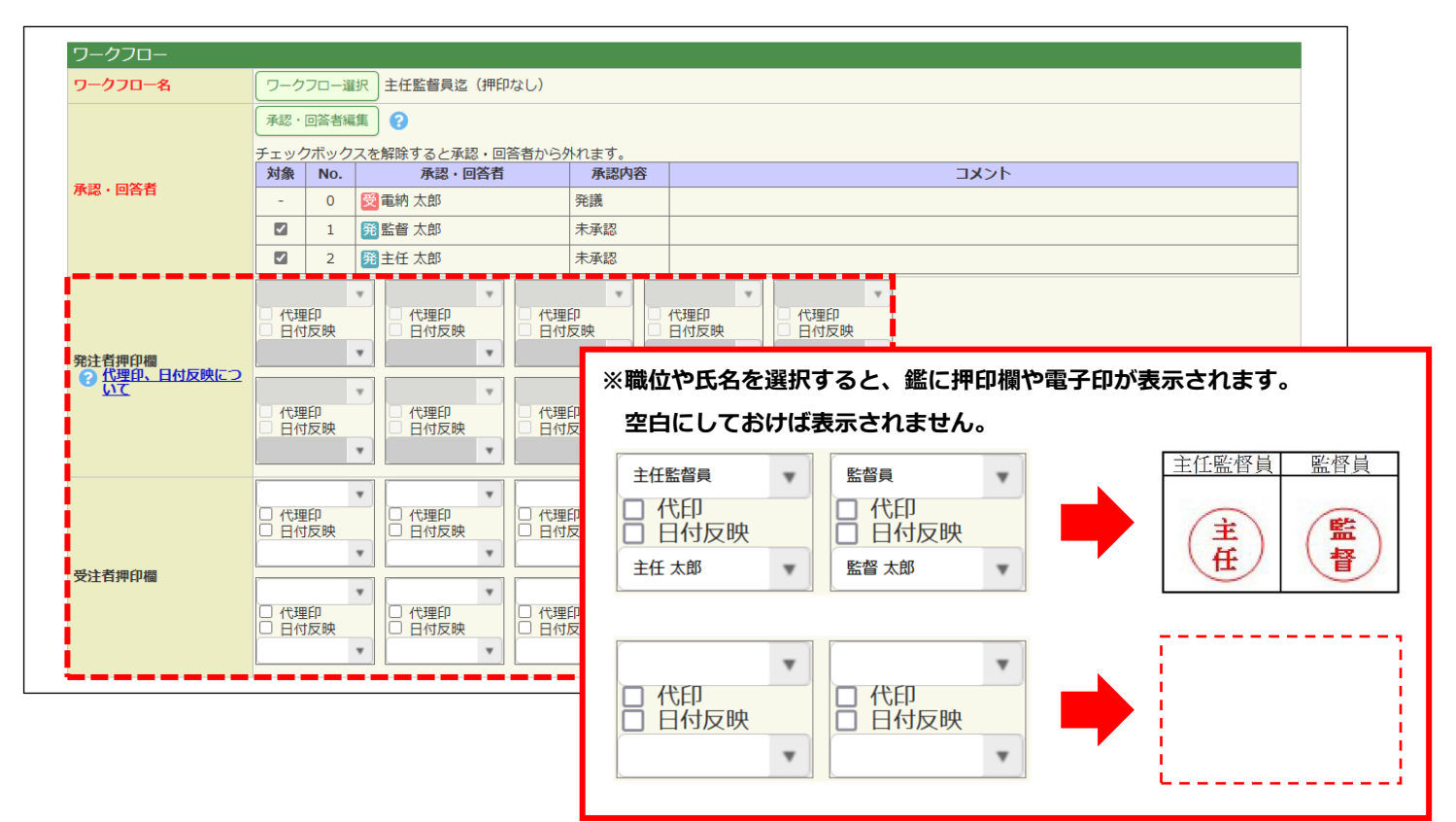

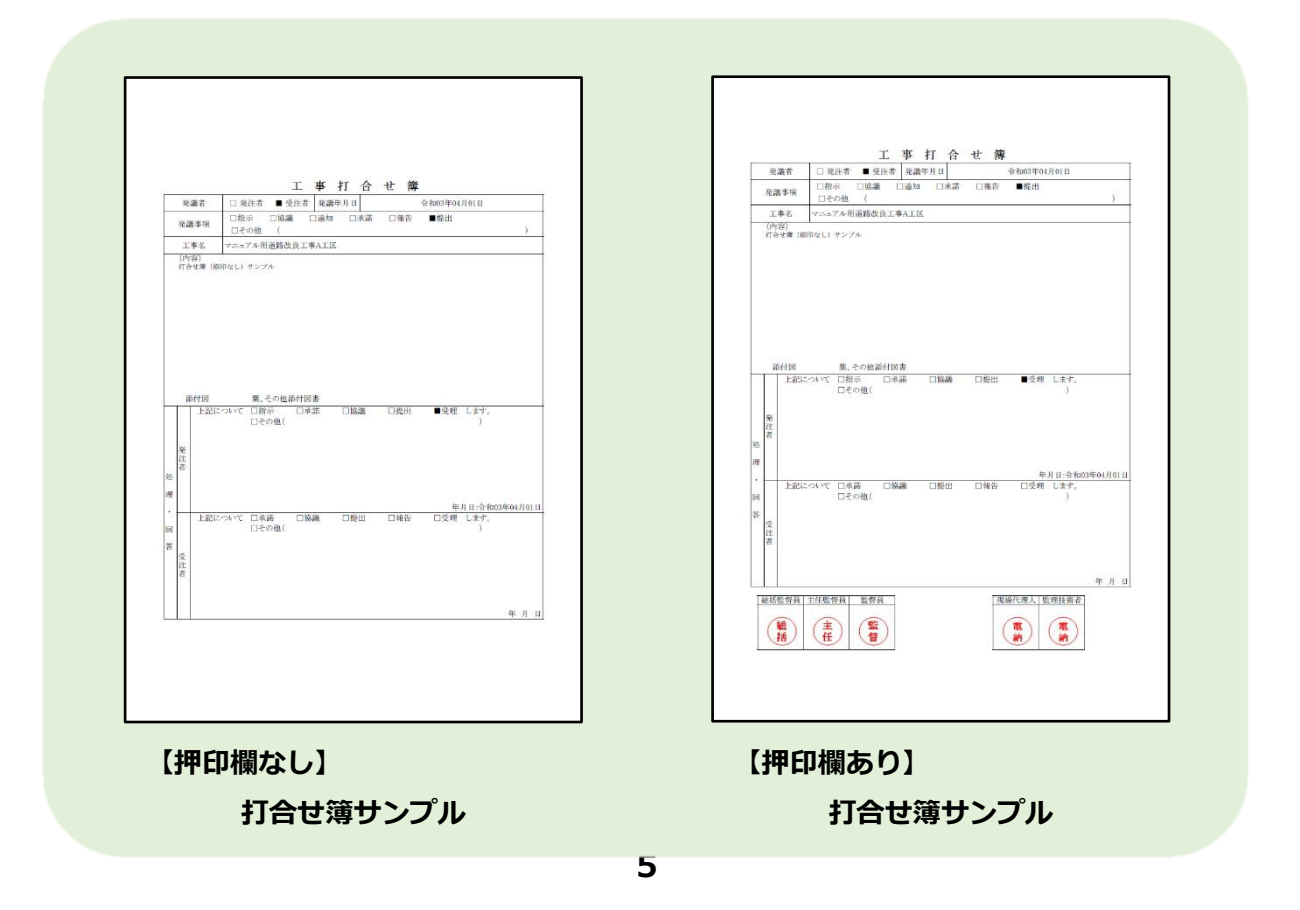

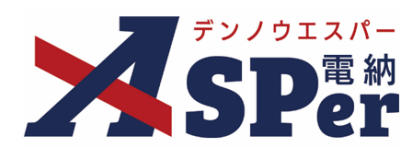

# 発注者別操作マニュアル

【三重県編】

【お問い合わせ先】

株式会社建設総合サービス(電納ASPerヘルプデスク)

**☎**: 0120-948-384 / 06-6543-2841

 $\boxtimes : \underline{office@wingbeat.net}$